## Erstellung eines digitalen BBS Winsen (Luhe) Schulausweises

Führen Sie diese Anleitung Schritt für Schritt durch:

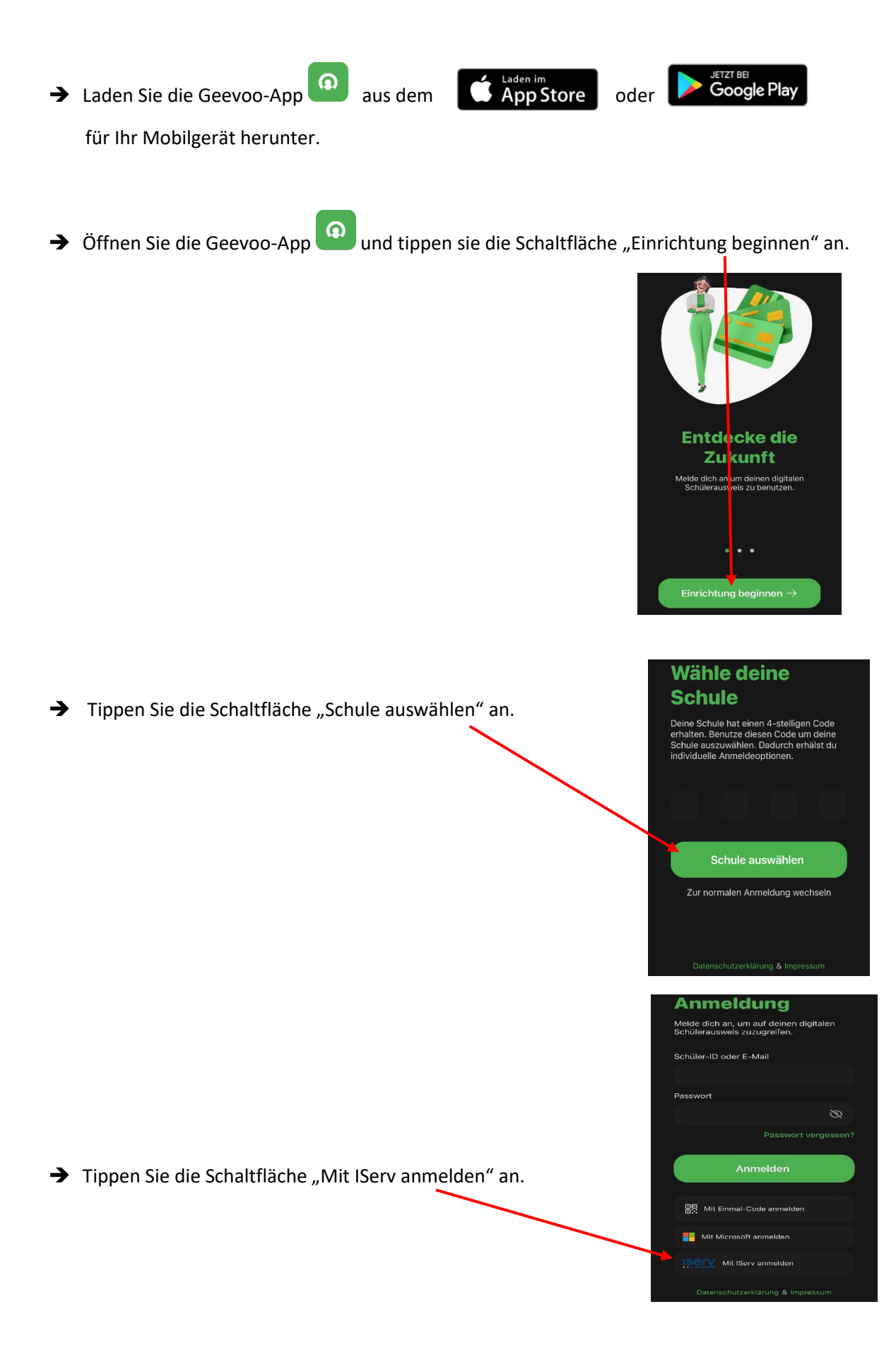

→ Lösen Sie die gestellte Aufgabe und tippe Sie auf die Schaltfläche "Link öffnen".

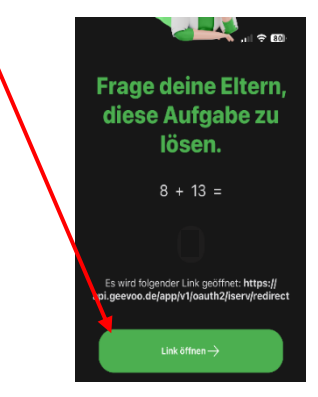

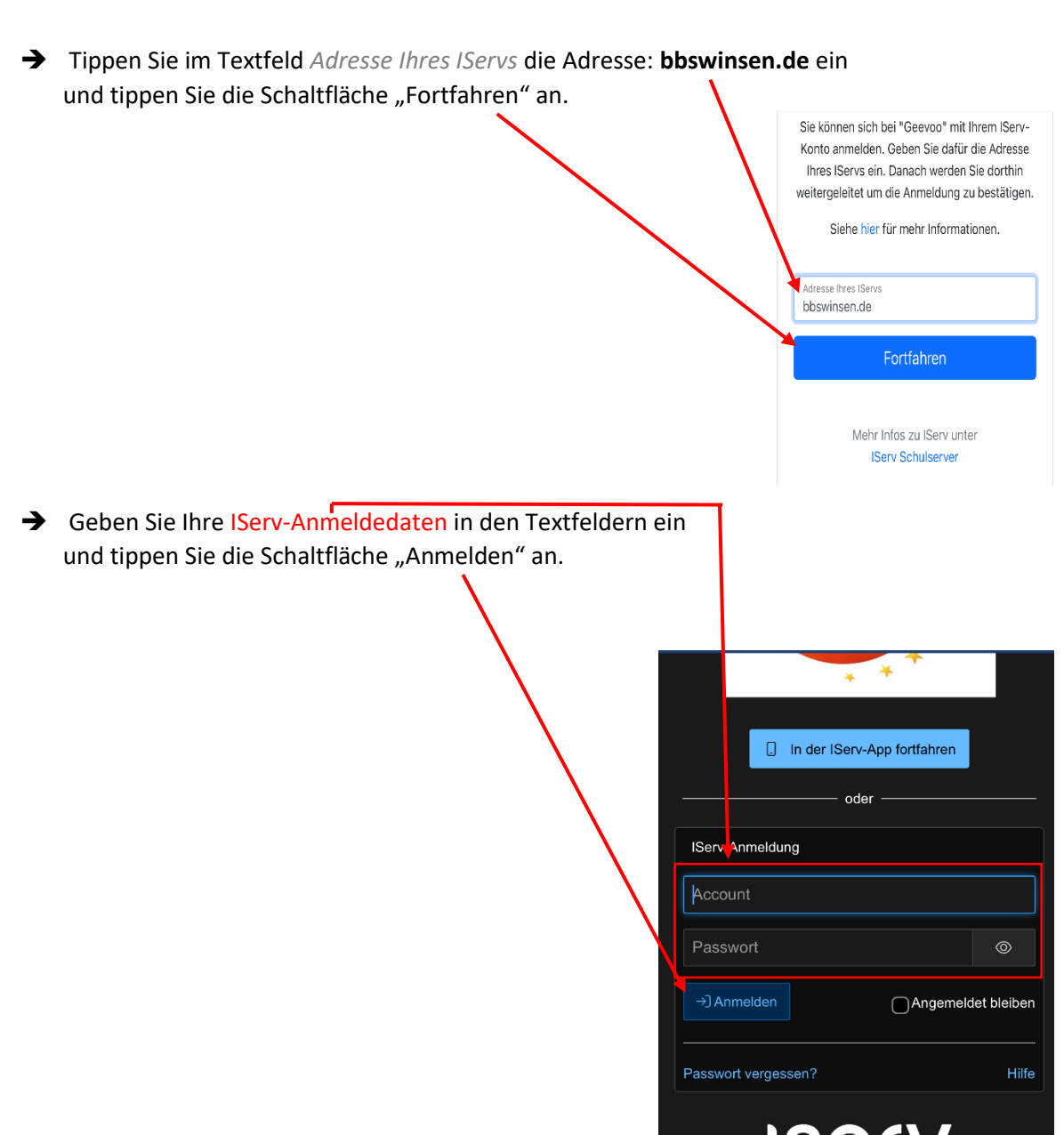

→ Geben Sie ein Passwort in den Textfeldern ein und tippen Sie die Schaltfläche

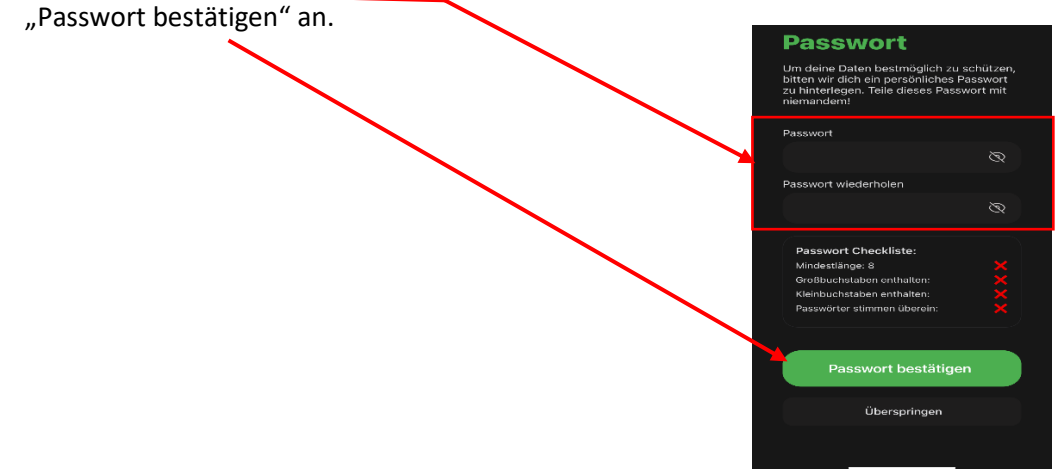

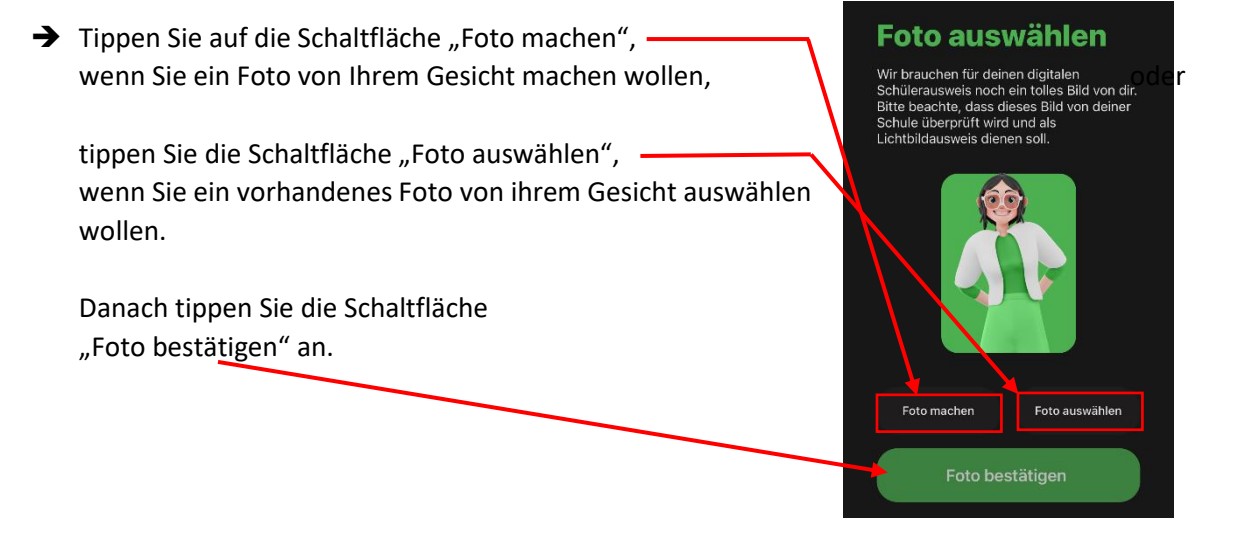

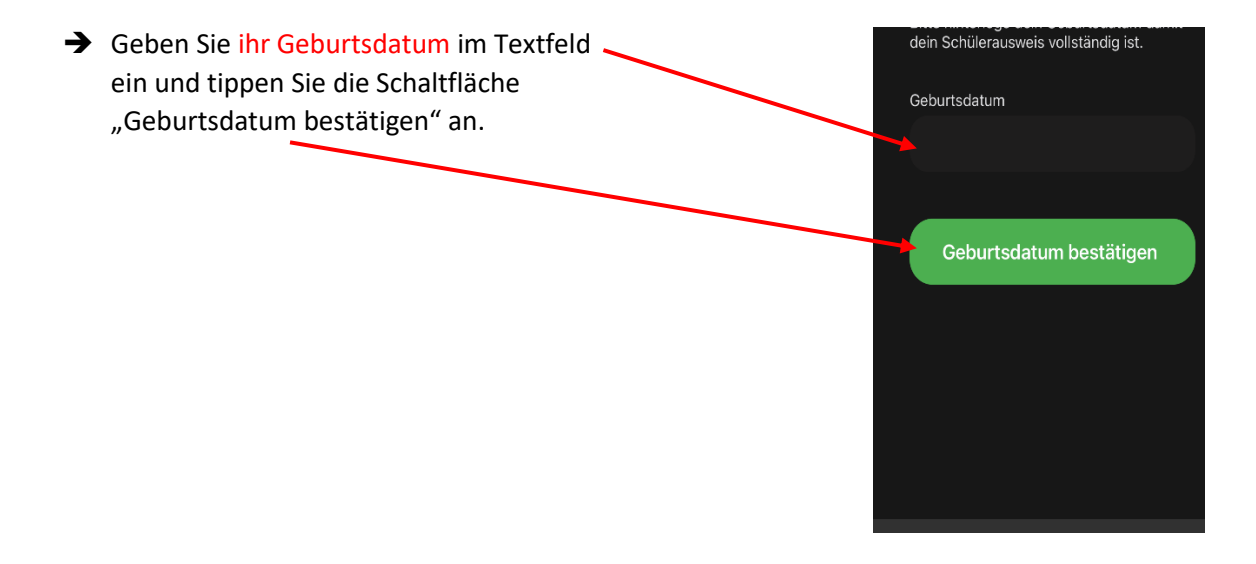

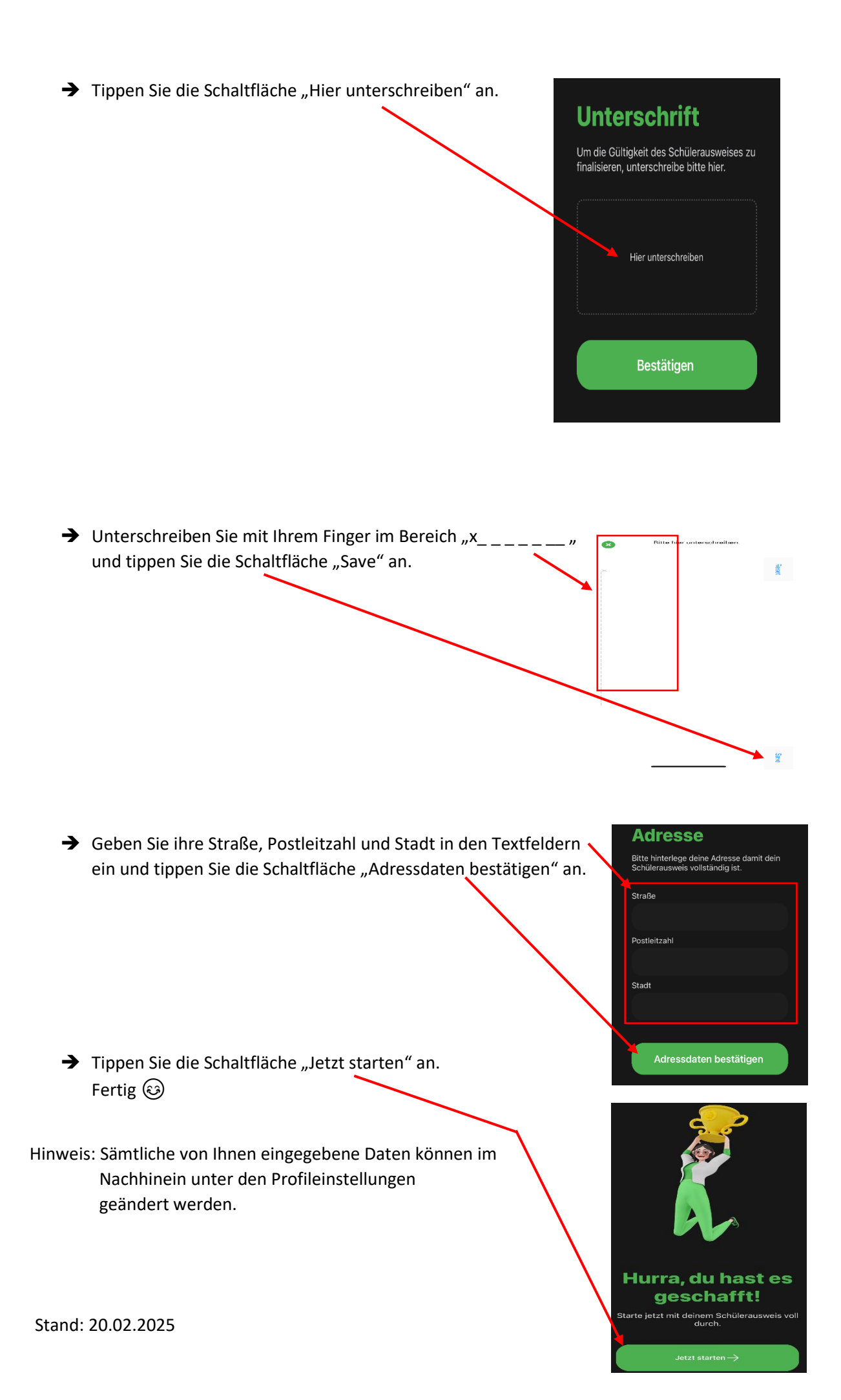